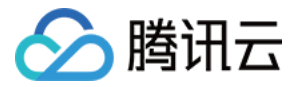

# 私有域解析 Private DNS 快速入门 产品文档

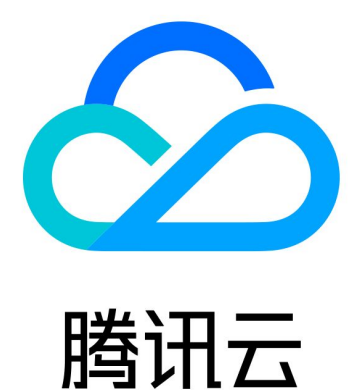

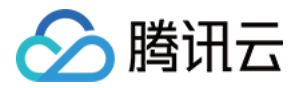

【版权声明】

©2013-2024 腾讯云版权所有

本文档著作权归腾讯云单独所有,未经腾讯云事先书面许可,任何主体不得以任何形式复制、修改、抄袭、传播全部或部分本文档内容。

【商标声明】

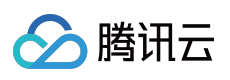

及其它腾讯云服务相关的商标均为腾讯云计算(北京)有限责任公司及其关联公司所有。本文档涉及的第三方主体的商标,依法由权利人所有。

【服务声明】

本文档意在向客户介绍腾讯云全部或部分产品、服务的当时的整体概况,部分产品、服务的内容可能有所调整。您 所购买的腾讯云产品、服务的种类、服务标准等应由您与腾讯云之间的商业合同约定,除非双方另有约定,否则, 腾讯云对本文档内容不做任何明示或默示的承诺或保证。

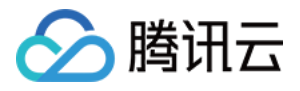

# 文档目录

快速入门 开通 Private DNS 创建私有域 删除私有域

修改关联 VPC

版权所有:腾讯云计算(北京)有限责任公司

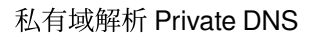

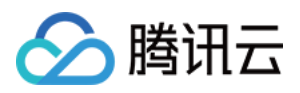

# 快速入门 开通 Private DNS

最近更新时间:2021-12-15 10:02:24

# 概述

私有域解析 Private DNS 为付费型服务类产品,并采取后付费计费方式,需确认协议后开通使用。 本文档将指导您如何开通 Private DNS 与体验 Private DNS。

# 开通私有域解析 Private DNS

- 1. 登录私有域解析 Private DNS 管理控制台。
- 2. 在 Private DNS 概览页中, 阅读并勾选【我已阅读 Private DNS 风险提示】。如下图所示:

| Private DNS is a private DNS management service based on<br>Tencent Cloud Virtual Private Cloud (VPC). It allows you to<br>quickly build a DNS system in one or more custom VPCs and<br>maps private domains to IP addresses. These private domains<br>cannot be accessed from outside the VPCs. | Private DNS |
|----------------------------------------------------------------------------------------------------|-------------|
| ✓ I have read Tencent Cloud Private DNS Service Level Agreement 🗹 .                                                                                                    |             |
| Activate Now Try Demo                                                                                                    |             |

3. 单击【立即开通】,即可开通成功。

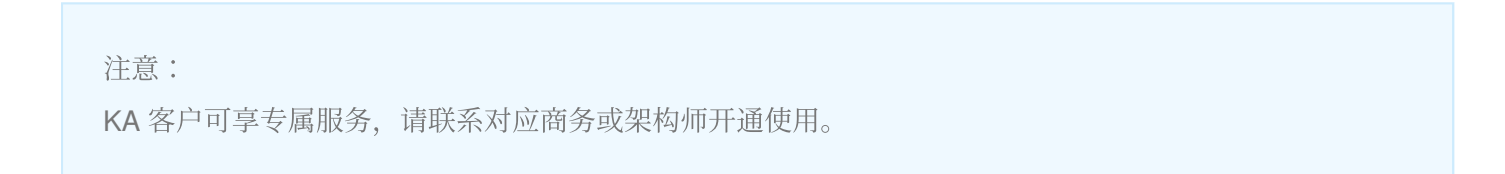

## 体验私有域解析 Private DNS

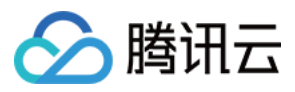

- 1. 登录私有域解析 Private DNS 管理控制台,即可进入【概览】管理页面。
- 2. 在 Private DNS 开通成功后,单击右上角的【Demo 演示】,即可进行体验。如下图所示:

| Overview               |                 |             | Feedback User Community | 🕈 WeChat Mini Program 🛛 Demo 🛛 Help 🖾                                                                                 |
|------------------------|-----------------|-------------|-------------------------|----------------------------------------------------------------------------------------------------|
| Data Overview 🛈        |                 |             |                         | FAQs View More                                                                                                    |
| Private Domains 🛈<br>1 | Associated VPCs | Queries (j) | Remaining Traffic ()    | Private DNS Introduction<br>Getting Started with Private DNS<br>Private DNS Operation Guide<br>Private DNS Use Limits |

# 退出体验

若您需要退出 Demo 体验,您可以单击【退出】,即可退出体验。如下图所示:

注意:

Demo 演示仅提供模拟数据展示及功能预览,相关功能无法操作。

|                                            |                 | You are viewing the | Private DNS demo. Exit |            |                                                                                      |                                                               |        |
|--------------------------------------------|-----------------|---------------------|------------------------|------------|--------------------------------------------------------------------------------------|---------------------------------------------------------------|--------|
| Overview                                   |                 |                     | Feedback               | imunity 🕜  | • WeChat Mini Program                                                                | Exit Demo                                                     | Help 🗹 |
| Data Overview ③<br>Private Domains ①<br>12 | Associated VPCs | Queries (j)<br>10   | Remaining Traffic      | : ()<br>00 | FAQs<br>Private DNS Intro<br>Getting Started v<br>Private DNS Ope<br>Private DNS Use | View<br>oduction<br>vith Private DN<br>ration Guide<br>Limits | v More |

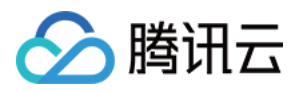

# 创建私有域

最近更新时间:2023-08-24 15:21:40

# 概述

本文档将指导您如何通过 Private DNS 创建私有域。

# 操作步骤

1. 登录私有域解析 Private DNS 控制台,并单击左侧导航栏的【私有域列表】,即可进入私有域列表。 2. 在 "私有域列表"中,单击【新建私有域】。如下图所示:

| Create Private Domair | n More 🔻      |        |         |                    |             | Enter key | /words                       | Q Ø |
|-----------------------|---------------|--------|---------|--------------------|-------------|-----------|------------------------------|-----|
| Private Doma          | ID            | Status | Records | Associate VPCs     | Update      | Time      | Operation                    |     |
| Com Com               | zone-mxtksv9w | Normal | 0       | Not associated (j) | 2021-07     | 7-30 13:  | DNS Associate VPCs<br>More 💌 |     |
| Total items: 1        |               |        |         |                    | 20 🔻 / page |           | 1 / 1 page                   |     |

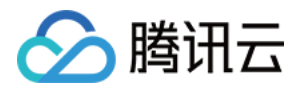

#### 3. 在"新建私有域"页面中,填写私有域相关信息。如下图所示:

| Domain                    | domain.com                                    |                                   |                                            |                          |
|---------------------------|-----------------------------------------------|-----------------------------------|--------------------------------------------|--------------------------|
|                           | Only supports domains that can b              | pe registered on the public netwo | ork, that is, comply with IANA stand       | ards, such as domain.com |
| Associate VPCs            | Select VPCs                                   |                                   | Selected (0)                               |                          |
|                           | South China (Guangzhou) 🔻                     | Enter an ID/name Q                |                                            |                          |
|                           | ID/Name                                       | Region                            |                                            |                          |
|                           | <b>)</b> Lo                                   | ading                             |                                            |                          |
|                           |                                               |                                   |                                            |                          |
|                           |                                               |                                   |                                            | No data yet.             |
|                           |                                               |                                   |                                            |                          |
|                           |                                               |                                   |                                            |                          |
|                           |                                               |                                   |                                            |                          |
|                           | If the existing VPCs do not meet y console. 🖸 | your requirements, go to the VPC  |                                            |                          |
| Tags (Optional)           | Tag key 🔻                                     | Tag value                         | - ×                                        |                          |
|                           | + Add                                         |                                   |                                            |                          |
|                           | If you have not created any tag of            | r the existing tags do not meet y | our requirements, go to the <b>Tag cor</b> | isole to create one. 🔀   |
| Remarks (Optional)        | Max 60 characters                             |                                   |                                            |                          |
| Subdomain Recursive DNS() | O Disable O Enable                            |                                   |                                            |                          |
| Confirm Cancel            |                                               |                                   |                                            |                          |

• 域名:请自定义输入想要创建的私有域名,即您想要在 VPC 环境关联并使用的私有域名。

说明:

- 。 仅支持创建符合 IANA 规范的标准 TLD 域名。
- 。 创建私有域名后需设置解析记录并关联 VPC 使用, 且该域名解析仅在已关联的 VPC 环境生效。
- 关联 VPC:请选择当前 Private DNS 支持的地域且已创建的 VPC 进行关联,同一私有域名不支持关联同一 VPC。

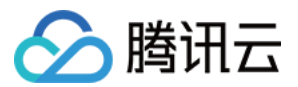

说明:

- 。为更好的体验,推荐您创建私有域名并设置解析记录后再关联 VPC。
- 。 若当前可选地域中未显示 VPC,请您前往 VPC 控制台进行添加。
- 。若现有的 VPC 不符合您的要求,请您前往 VPC 控制台进行修改。
- •标签:请选择标签,您可以通过标签对云资源进行分类、搜索、和聚合。详情请查看:标签。
- 备注:请填写私有域备注信息。
- 子域名递归解析:请根据您的实际需求进行选择,默认状态为【关闭】。详情请查看:子域名递归解析说明。
- 4. 单击【确定】,即可完成创建私有域。

### 下一步操作

对于已添加解析的私有域,私有域列表【记录】的数值代表该私有域的解析记录数量。

在 Private DNS 控制台,单击您需要进行解析的"私有域"名称,即可进入解析记录控制台,为该私有域添加解析记录。具体操作请参考 解析记录设置。

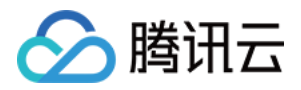

# 删除私有域

最近更新时间:2021-12-15 10:02:24

# 概述

本文档将指导您如何删除私有域。

## 操作步骤

1. 登录私有域解析 Private DNS 管理控制台,并单击左侧导航栏的【私有域列表】,即可进入私有域列表。
2. 在 "私有域列表"中,选择您需要删除的私有域,单击【更多】>【删除】。如下图所示:

| Create Private Domain | More 🔻        |        |         |                    | Enter key         | words Q Ø                     |
|-----------------------|---------------|--------|---------|--------------------|-------------------|-------------------------------|
| Private Domain        | ID            | Status | Records | Associate VPCs     | Update Time       | Operation                     |
| addr.arpa             | ik4           | Normal | 0       | Not associated (j) | 2021-08-12 14:2   | DNS Associate VPCs<br>More ▼  |
| china.com             | zone-mxtksv9w | Normal | 1       | Not associated (j) | 2021-08-12 14:3   | Edit Tags<br>Delete<br>More 🔻 |
| Total items: 2        |               |        |         |                    | 20 🔻 / page 🛛 🗐 🖣 | 1 / 1 page 🕨 🕅                |

3. 在弹出"删除私有域"弹窗中,单击【删除】,即可删除该私有域。如下图所示:

|                       |                                                                                                | ×                                |
|-----------------------|------------------------------------------------------------------------------------------------|----------------------------------|
| () Are you su         | re you want to delete the selected dor<br>mains will make them unavailable and also delete the | <b>nains?</b><br>ir DNS records, |
| 5 c. c. n. g c. c c c |                                                                                                |                                  |
|                       | Delete Cancel                                                                                  |                                  |

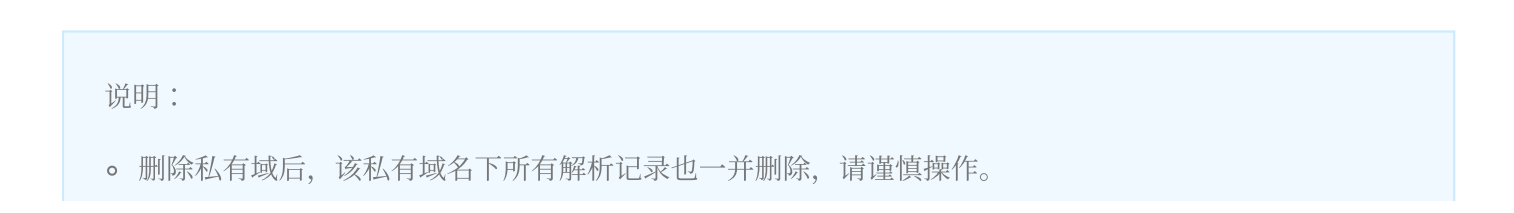

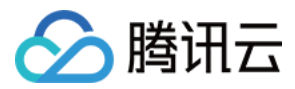

。删除私有域时,如该私有域名已关联 VPC,需先解除关联 VPC 后方可删除私有域。

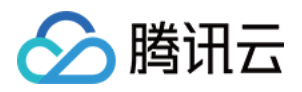

# 修改关联 VPC

最近更新时间:2021-12-15 10:02:24

# 概述

本文档将指导您如何修改私有域关联的 VPC。

# 操作步骤

1. 登录私有域解析 Private DNS 管理控制台,并单击左侧导航栏的【私有域列表】,即可进入私有域列表。 2. 在 "私有域列表"中,选择您需要修改关联 VPC 的私有域,单击【关联 VPC】。如下图所示:

| Create Private Domai | n More 🔻 |        |         |                    |          | Enter key | words (                      | Q, | φ |
|----------------------|----------|--------|---------|--------------------|----------|-----------|------------------------------|----|---|
| Private Doma         | ID       | Status | Records | Associate VPCs     | Update   | Time      | Operation                    |    |   |
| .com                 | zone w   | Normal | 0       | Not associated (j) | 2021-07- | -30 13:   | DNS Associate VPCs<br>More ▼ | J  |   |

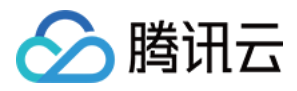

#### 3. 在弹出的【修改关联 VPC】窗口中,请根据您的实际需求修改关联的 VPC。如下图所示:

| Modify Associated VPCs                                                     | ×            |
|----------------------------------------------------------------------------|--------------|
| Select VPCs                                                                | Selected (0) |
| South China (Guangzhou) 🔻 Enter an ID/name 🔍                               |              |
| D/Name Region                                                              |              |
| C Loading                                                                  |              |
|                                                                            |              |
|                                                                            | ↔            |
|                                                                            | No data yet. |
|                                                                            |              |
|                                                                            |              |
|                                                                            |              |
| If the existing VPCs do not meet your requirements, go to the VPC console. |              |
|                                                                            |              |
| Save                                                                       | Cancel       |

说明:

- 。同一私有域无法关联同一 VPC, 若现有的 VPC 不符合您的要求, 请前往 VPC 控制台 进行修改。
- 。若您在 VPC 控制台删除相关 VPC 资源,私有域解析 Private DNS 控制台仍需要手动解除。

4. 修改完成后,单击【保存】,即可完成修改关联 VPC 操作。